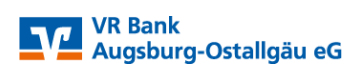

## SEPA Datei im VR OnlineBanking Portal einlesen

Sehr geehrte Kundin, sehr geehrter Kunde,

mit dieser Anleitung erläutern wir Ihnen die Vorgehensweise für das Einlesen von xml-Dateien aus Ihrem Vereinsprogramm oder Buchhaltungsprogramm.

Bitte wählen Sie auf unserer Internetseite <u>www.vrbank-a-oal.de</u> den Reiter Firmenkunden -> Zahlungsverkehr -> VR OnlineBanking (rechte Seite). Damit gelangen Sie anschließend auf die Anmeldeseite.

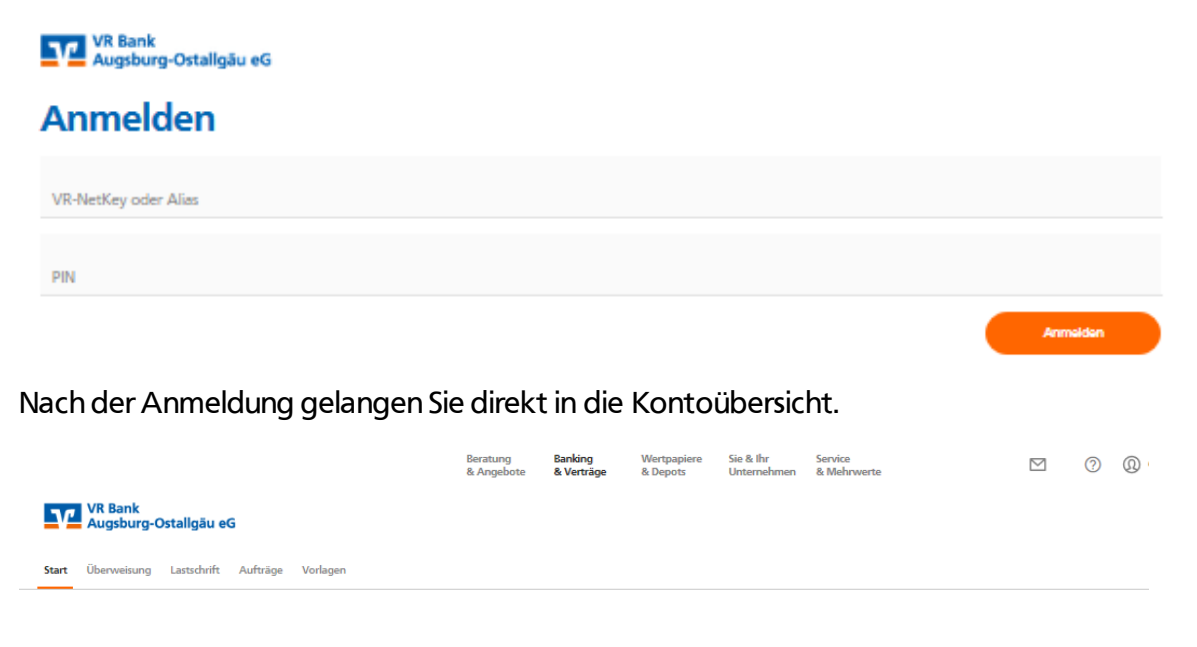

## Herzlich willkommen!

Ihre Konten

Für die Übertragung der xml-Datei wählen Sie in der Menüleiste den Abschnitt "Aufträge" und anschließen "Dateiverarbeitung".

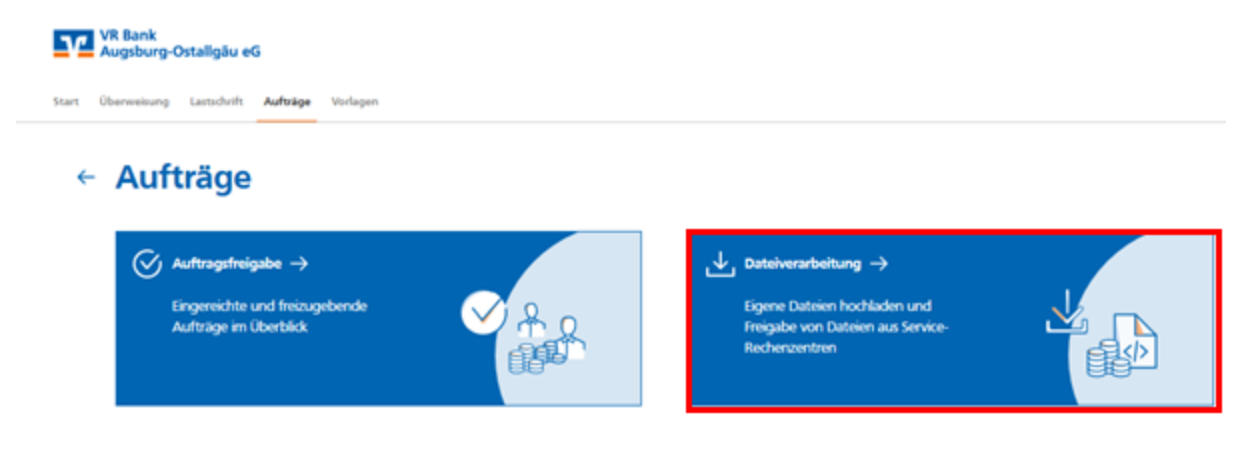

Wählen Sie nun den Button "SEPA Datei hochladen", anschließend navigieren Sie in Ihr lokales Verzeichnis, in dem die xml-Datei abgespeichert wurde.

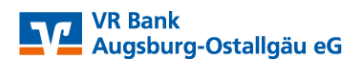

VR Bank Augsburg-Ostallgäu eG

Überweisung Lastschrift Aufträge Vorlagen

ufträg Dateiverarbeitung

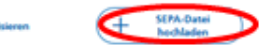

Nun wird Ihnen die übertragene Datei angezeigt.

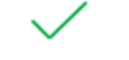

## Die Datei wurde erfolgreich hochgeladen.

| Überweisungen                     | Lastschriften                                                                 | ₹¢                |
|-----------------------------------|-------------------------------------------------------------------------------|-------------------|
| Es sind keine Aufträge vorhanden. | SEPA-Dutei (Lattschrift)     CDDI/VRNWSW/0AD2325814000262980A383     1 Posten | Offen<br>5,00 EUR |
|                                   | VR Bank Augsburg-Ostaligiku eG<br>DE1<br>Fallig am 18.01.2021                 | :                 |

Für die Auftragsweiterleitung klicken Sie auf das Kästchen mit den drei Punkten und anschließend auf den Button "Beauftragen".

Lastschriften

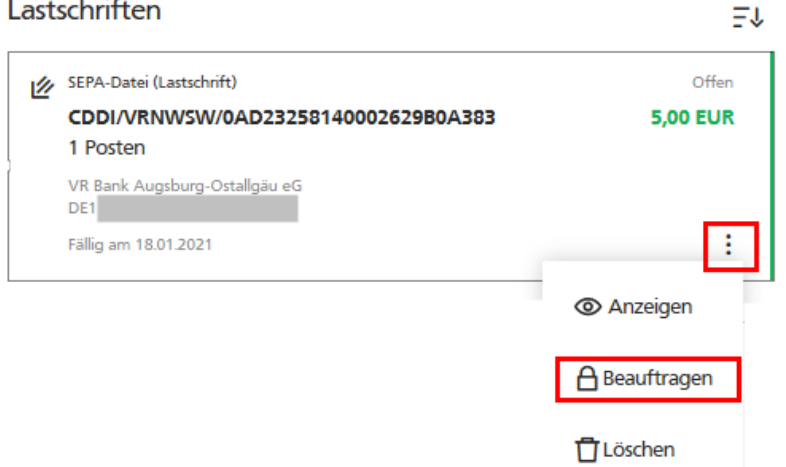

Mit der Eingabe der TAN-Nummer erfolgt die Auftragsweiterleitung an die Bank.

| ← | Aufträge<br>Übe | - Dateiverarbeitung<br>rprüfen                                                                               |                                                                                                    |
|---|-----------------|----------------------------------------------------------------------------------------------------|----------------------------------------------------------------------------------------------------|
|   | Ihre Las        | tschrift                                                                                                    | Sicherheitsabfrage                                                                                                    |
|   |                 | <b>1 Posten</b><br>5,00 EUR                                                                                  | Bitte unbedingt Auftrags-Daten abgleichen 🕕                                                                               |
|   |                 | CDDI/VRNWSW/54447/00DB32531C060B6<br>87<br>Ausführung am: 18.01.2021<br>VR Bank Augsburg-Ostallgäu eG<br>DE1 | Sicherheitsverfahren SecureGo Die SecureGo-TAN wurde an "E LX1" um 09:42:54 Uhr bereitgestellt. TAN TAN TAN erforderlich. |
|   |                 |                                                                                                    | TAN erneut<br>anfordern                                                                                                   |
|   |                 |                                                                                                    | Senden $\rightarrow$                                                                                                    |

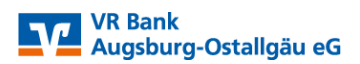

Mit nachfolgender Meldung wurde der Auftrag erfolgreich, optional kann der Beleg zur Auftragsannahme gespeichert werden.

| Start Überweisung Lastschrift Aufträge Vorlagen |                                    |
|-------------------------------------------------|------------------------------------|
| ← Dateiverwaltung                               |                                    |
|                                                 | $\checkmark$                       |
|                                                 | SEPA-Datei erfolgreich beauftragt. |
| , Beleg sp ∯hern                                |                                    |
| 2ur Startseite SEPA-Dateiverarbeitung           |                                    |

| Augsb        | nk<br>ourg-Ostallgäu eG              |
|--------------|--------------------------------------|
| Freigabe     | iverwaltung                          |
|              |                                      |
|              | $\checkmark$                         |
|              | SEPA-Datei erfolgreich beauftragt.   |
| ↓ Bele       | ig speichern                         |
| 🔓 Zur        | I Startseite SEPA-Dateiverarbeitung  |
| Start Überwe | eisung Lastschrift Aufträge Vorlagen |
| ÷            | - Dateiverwaltung                    |
|              |                                      |
|              | SEPA-Datei erfolgreich beauftragt.   |
|              | .↓. Beleg sp. bern                   |
|              |                                      |